## SOUTHAMPTON HAAF Holiday Activities & Food

## Register

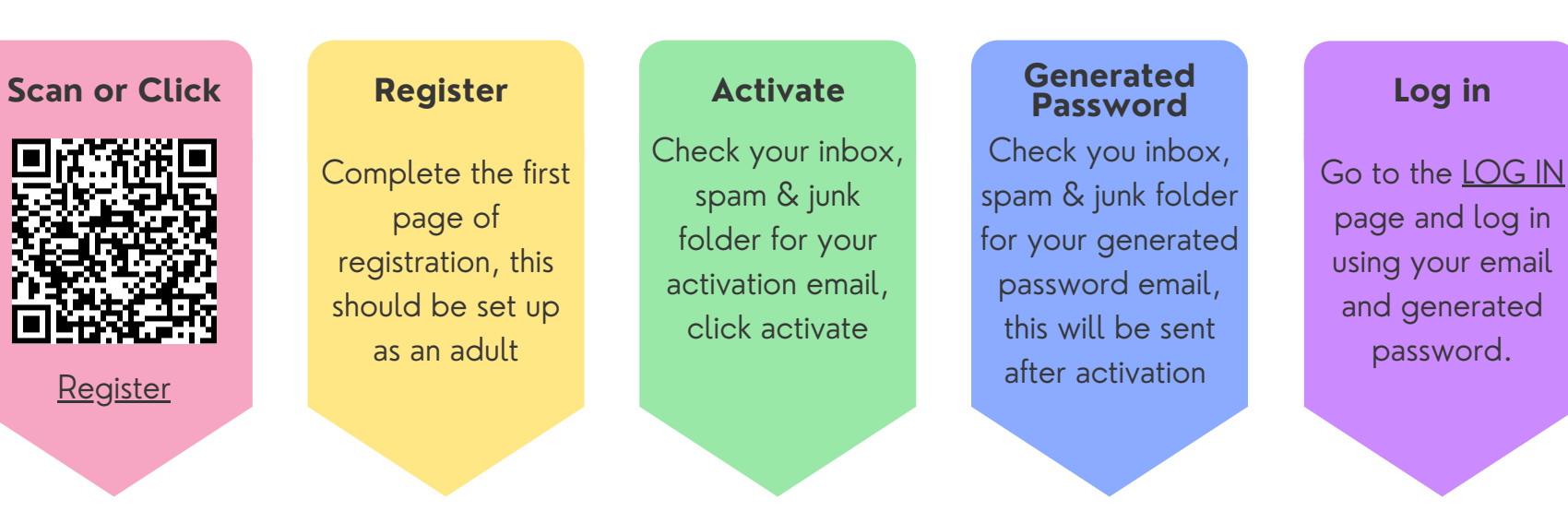

........

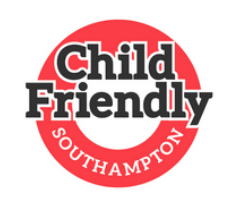

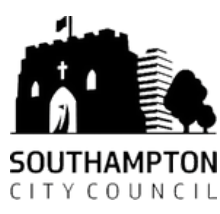